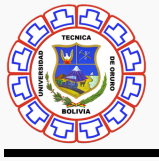

# PASOS PARA REALIZAR EL PAGO DE MATRÍCULAS MEDIANTE LA APP DEL BNB

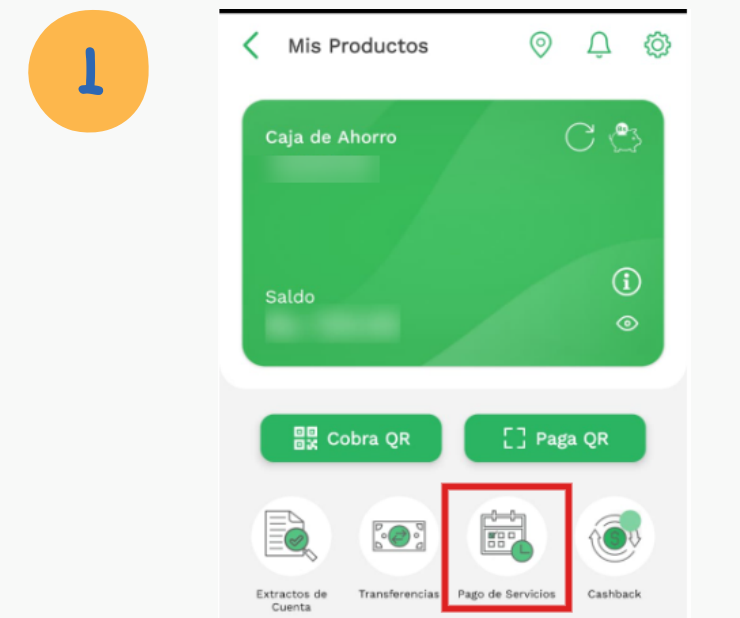

INGRESAR A LA APP DEL BNB, Y ELEGIR LA OPCIÓN PAGO DE SERVICIOS

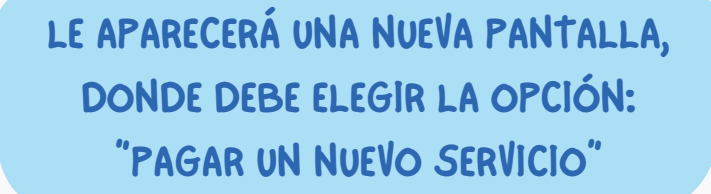

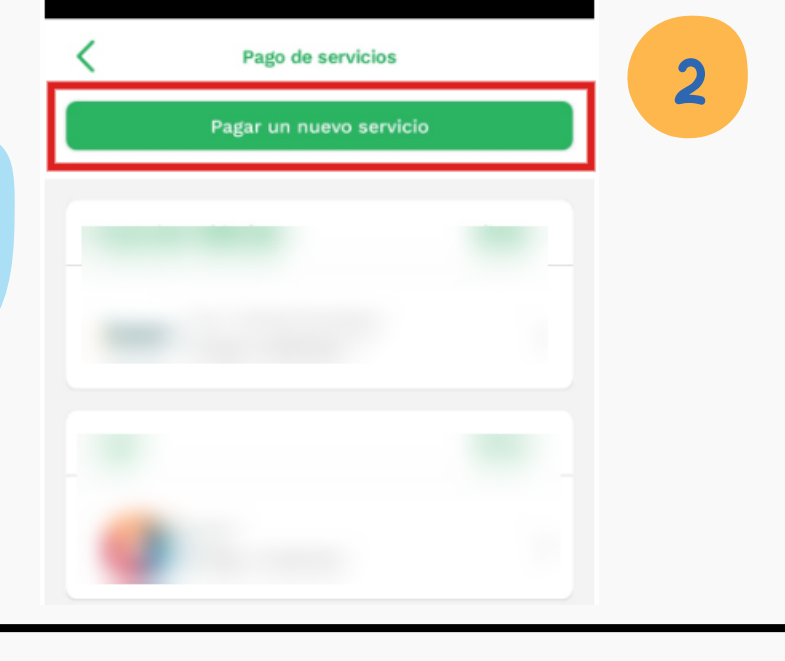

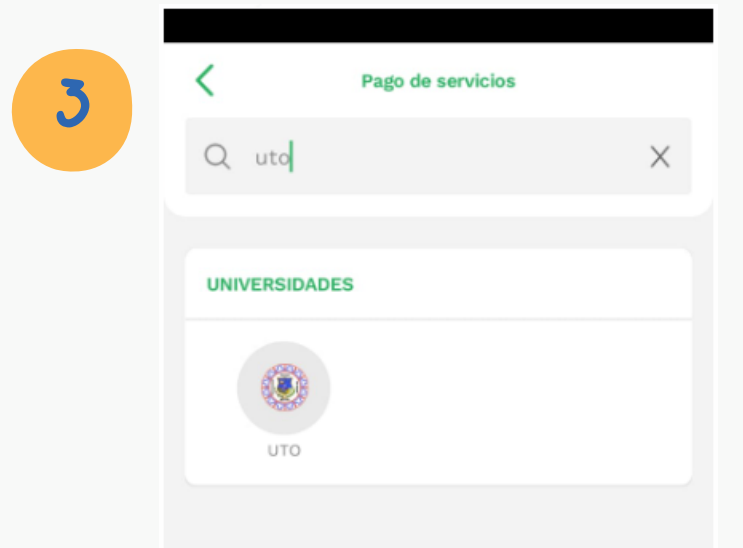

LE APARECERÁN VARIAS OPCIONES Y PARA UNA RÁPIDA SELECCIÓN, ESCRIBIR: "UTO"

ELEGIR LA OPCIÓN QUE DICE UTO, Y LE APARECERÁ LA SIGUIENTE PANTALLA DONDE DEBE ELEGIR: "SELECCIONAR"

| <                | υтο    |             |   |
|------------------|--------|-------------|---|
| Tipo de búsqueda |        | Seleccionar | 4 |
|                  | Buscar |             |   |

|   | 🗸 ито                 |    |
|---|-----------------------|----|
|   | Selecciona una opción |    |
| 5 | Matriculación         | SE |
|   | Compra de valores     |    |
|   |                       |    |
|   |                       |    |

SE MUESTRAN ALGUNAS OPCIONES Y DEBE ELEGIR: "MATRICULACIÓN"

EN LA SIGUIENTE PANTALLA, DEBE ANOTAR SU NÚMERO DE CARNET DE IDENTIDAD

![](_page_0_Picture_13.jpeg)

| с ито                  |             |
|------------------------|-------------|
| Tipo de búsqueda       | Seleccionar |
| Documento de Identidad | t           |
| Buscar                 |             |

![](_page_1_Picture_0.jpeg)

### LUEGO DE ESCRIBIR EL NÚMERO DE CI Y ELEGIR BUSCAR, LE APARECE LA SIGUIENTE PANTALLA

| <                   | υтο   |        |         |
|---------------------|-------|--------|---------|
| INFORMACIÓN PERSO   | DNAL  |        |         |
| Nombre(s):          |       |        |         |
| Nro, de documento:  |       |        |         |
| DETALLE DEL PAGO    |       |        |         |
| Descripción:        |       |        |         |
| Moneda del pago:    |       | Bs.    |         |
| Monto deuda:        |       |        |         |
| Monto total a pagar |       | В      | s. 0.00 |
| Cuenta de débito    |       | Selecc | ionar   |
| Caja de Ahorro      |       |        |         |
|                     |       |        |         |
| BNB Pass            |       |        |         |
|                     | 63307 | 53     |         |

LE APARECERÁ EL DETALLE DEL PAGO CON EL MONTO DE LA MATRÍCULA A PAGAR EN BOLIVIANOS.

## IMPORTANTE!!!

EN ESTA PARTE DEBE ELEGIR LA OPCÓN DEL MONTO A PAGAR, Y LUEGO REALIZAR EL PAGO

| INFORMACIÓN PERSONAL |             |   |
|----------------------|-------------|---|
| Nombre(s):           |             | 8 |
| Nro. de documento:   | -           |   |
| DETALLE DEL PAGO     |             |   |
| Descripción:         |             |   |
| Moneda del pago:     | Bs.         |   |
| Monto deuda:         |             |   |
| Monto total a pagar  | Bs.         |   |
| Cuenta de débito     | Seleccionar |   |
| Caja de Ahorro       | Bs.         |   |
| BNB Pass             |             |   |
|                      |             |   |

### UNA VEZ ELEGIDO EL PAGO, LE APARECE EL UN MENSAJE QUE DEBE ELEGIR ACEPTAR

#### FINALMENTE, LE APARECE LA OPCIÓN PARA DESCARGAR EL COMPROBANTE

![](_page_1_Picture_10.jpeg)

| DETALLE DEL PAGO                                                                                                    |
|----------------------------------------------------------------------------------------------------|
| Desanifición:                                                                                                    |
| Moneda del pago: Bs. 🗹                                                                                                    |
| Monto deuda:                                                                                                    |
| ? Confirmar                                                                                                    |
| ¿Estás seguro que deseas debitar de tu CAJA<br>DE AHORRO el monto de<br>BOLIVIANOS para pagar tu deuda del servicio<br>UTO? |
| Cancelar Aceptar                                                                                                    |
| Nº 5500580862                                                                                                    |
| BNB Pass                                                                                                    |
| 109628                                                                                                    |
|                                                                                                    |
| Pagar                                                                                                    |
| III O <                                                                                                    |